# Entornos SCADA. Introducción a WinCC.

**Objetivo:** Conocer un entorno de programación SCADA para monitorización y control de procesos industriales.

**Requisitos previos:** Conocimientos de programación de autómatas a nivel de relés y grafcet, manejo básico del entorno STEP 7.

Material necesario: Programa WinCC de Siemens y autómata 314IFM.

**Presentación de resultados:** Se presenta un fichero comprimido con el directorio donde se ha desarrollado el sistema.

# INTRODUCCIÓN.

Después de haber conocido el entorno Step7 viendo sus posibilidades de programación, así como de comunicación, vamos a dedicar tres prácticas a familiarizarnos con un SCADA (sistema de visualización y control para procesos industriales desde PC) muy utilizado en la industria que es el Windows Control Center (WinCC)

El paquete de software WinCC constituye el entorno de desarrollo de Siemens en el marco de los scadas para visualización y control de procesos industriales. Sus características más importantes se pueden resumir en:

- Arquitectura de desarrollo abierta (programación en C)
- o Soporte de tecnologías Active X
- o Comunicación con otras aplicaciones vía OPC
- Comunicación sencilla mediante drivers (código que implementa el protocolo de comunicaciones con un determinado equipo inteligente) implementados
- Programación online: no es necesaria detener la runtime del desarrollo para poder actualizar las modificaciones en la misma.

# DESCRIPCIÓN DE LA PRÁCTICA

### Paso 1. Comenzamos abriendo el WinCC.

C Activar WinCC desde la barra de inicio de Windows

#### Paso 2. Crear un nuevo proyecto. (Single-User Project) :

Al abrir WinCC nos aparecerá un cuadro de dialogo ofreciendo tres opciones para crear un proyecto.

Se abrirá la ventana de WinCCExplorer, con el aspecto similar a como se muestra a continuación.

| vrchivo Edicion Ver Herramientas Ayuda                                                                                                    |                                                                                                    |                                                                                                    |  |
|----------------------------------------------------------------------------------------------------|----------------------------------------------------------------------------------------------------|----------------------------------------------------------------------------------------------------|--|
| □ 📽   = ►   % 🖻 🛍   🏪 🎬 🏥                                                                                                    |                                                                                                    |                                                                                                    |  |
| Administration de variables     Administration de variables     Estructuras de variables     Administration     Administration     Torect besigner     Graphic besigner     Graphic besigner     Torect besigner     Torect besigner     CrossReference     CrossReference     CrossReference     CrossReference | Nombre<br>Marine transformer<br>Marine transformer<br>Marine transformer<br>Marine transformer<br>Menús y barres de herramientas<br>Marine Logong<br>Tay Logong<br>Menús y barres de herramientas<br>Marine transformer<br>Menús y barres de herramientas<br>Marine transformer<br>Menús y barres de herramientas<br>Marine transformer<br>Marine transformer<br>Mar | Teo<br>Equipo<br>Administración de variables<br>Estructuras<br>Editor<br>Editor<br>Editor<br>Editor<br>Editor<br>Editor<br>Editor<br>Editor<br>Editor<br>Editor<br>Editor<br>Editor |  |
| Redundancy<br>User Archives<br>Time Synchronization<br>Bocina<br>Picture Tree Manager<br>Lifebeat Monitoring<br>Editor de proyectos OS                                                                                                    | Carga online de las modificaciones<br>Redundancy<br>User Archives<br>Time Synchronization<br>Bocina<br>Apricture Tree Manager<br>Lifebeat Monitoring                                                                                                    | Editor<br>Editor<br>Editor<br>Editor<br>Editor<br>Editor                                                                                                    |  |
| b1\                                                                                                    | Editor de proyectos OS                                                                                                    | Editor nas: 1 / Licenda: DEMO                                                                                                    |  |

1

Control, Instrumentación e Instalaciones. Máster I.A. Dpto. Ing. Electrónica. ETSE.

## Paso 3. Agregar un Driver de Comunicación y Configurar conexión con Autómata.

Hacer clic-derecho sobre "Administrador de Variables" (Tag Management), ubicado al lado izquierdo de la ventana WinCCExplorer, para poder acceder al menú emergente.

En el menú emergente seleccionar "Agregar nuevo driver" (Add new driver) y en el cuadro de dialogo seleccionar uno de los drivers mostrados, por ejemplo SIMATIC S7 Protocol Suite y hacer clic en Abrir (open)

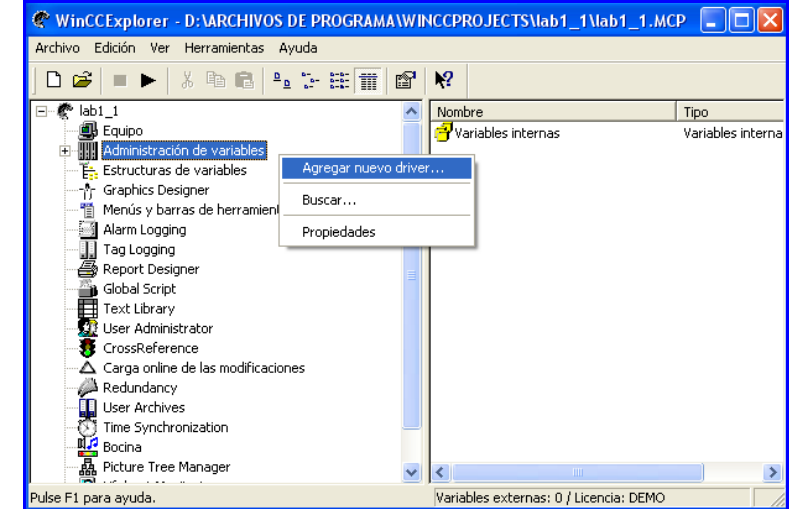

🖄 Para crear la nueva conexión pinchar sobre el icono 🖬 del Driver creado

Dentro de las opciones aparecidas hacer clic-derecho sobre "MPI"

Sen el menú emergente, pinchar sobre "Nueva Conexión" (New Connection)

Escribir en el cuadro de dialogo emergente, un nombre para identificar la conexión con el autómata en particular (por ejemplo 314IFM), y finalmente hacer clic en "aceptar" (ok)

| Archivo Edición Ver Herramientas Ayuda |                                  |
|----------------------------------------|----------------------------------|
| 🗅 😂 🔳 🕨 🕹 🖬 📾 🏝 🗄 🏥                    |                                  |
|                                        | a Nombre No existe ningún objeto |
| Tag Logging                            | ✓ < □                            |

# Paso 4. Crear variables internas y externas (de proceso)

Si se tiene ya estructurada la lista de variables del proyecto entonces podemos crearlas, o a media que vamos creando objetos en la representación del proceso, ir creando las variables y/o grupos de variables.

# Variables Internas

Si el nodo "Administrador de Variables" no esta extendido, hacer doble clic sobre su icono 正.

Clic derecho sobre "Variables Internas" (Internal Tags).

# 🖄 En el menú emergente hacer clic en "Variable Nueva" (New Tag).

| WinCCExplorer - D:\ARCHIVOS                 | DE PROGRAMA\WIN                                                      | CCPROJECTS\lab1_1                                                                                                    | lab1_1.M                                                                             | ср 🔳 🗖 🔀   |
|---------------------------------------------|----------------------------------------------------------------------|----------------------------------------------------------------------------------------------------|--------------------------------------------------------------------------------------|------------|
| Archivo Edición Ver Herramientas A          | yuda                                                                 |                                                                                                    |                                                                                      |            |
| D 📽   ■ ►   X 🖻 🛍   ºı                      | 2 1- 18 🔳 🖻                                                          | №?                                                                                                    |                                                                                      |            |
|                                             | Grupo nuevo<br>Variable nueva<br>Buscar<br>Cortar<br>Copiar<br>Pegar | Nombre<br>TagLoggingRt<br>@CurrentUser<br>@DeltaLoaded<br>@CocalMachineName<br>@ConnectedRTClients<br>@RedundantServer<br>@DatasourceNameRT<br>@GerverName<br>@CurrentUserName | Tipo<br>Grupo<br>Variabl<br>Variabl<br>Valor<br>Valor<br>Valor<br>Variabl<br>Variabl | Parámetros |
| I'me Synchronization                        | ~                                                                    | <                                                                                                    |                                                                                      | >          |
| lab1_1\Administración de variables\Variable | s internas\                                                          | Variables externas: 0 / Lice                                                                                                    | encia: DEMC                                                                          | · //       |

ista de tipos de datos, seleccionar por ejemplo "valor de 16 bits sin signo" (Unsigned 16bit value)

# Confirmar esta variable haciendo clic en "Aceptar"

| Propiedades de variat                 | pie 🔼                                                    |  |  |  |  |
|---------------------------------------|----------------------------------------------------------|--|--|--|--|
| General Límites/Genera                | ción de informes                                         |  |  |  |  |
| Propiedades de las variables          |                                                          |  |  |  |  |
| Nombre:                               | Nivel                                                    |  |  |  |  |
| Tipo de datos:                        | Valor de 16 bits sin signo 💌                             |  |  |  |  |
| Longitud:                             | Variable binaria                                         |  |  |  |  |
| Dirección:                            | Valor de 8 bits sin signo                                |  |  |  |  |
| Ajuste de formato:                    | Valor de 16 bits con signo<br>Valor de 16 bits sin signo |  |  |  |  |
| <ul> <li>Actualizar en tod</li> </ul> | Valor de 32 bits con signo<br>Valor de 32 bits sin signo |  |  |  |  |
|                                       | Número en coma flotante 32 bits IEEE 754                 |  |  |  |  |
| Sincronización de var                 | iables                                                   |  |  |  |  |
| 🔲 Escala lineal                       |                                                          |  |  |  |  |
| Rango de valores proce                | eso Rango de valores variable                            |  |  |  |  |
| Valor1                                | Valor1                                                   |  |  |  |  |
| Valor2                                | Valor2                                                   |  |  |  |  |
|                                       |                                                          |  |  |  |  |
| Tipo de datos de variab               | les desde OS                                             |  |  |  |  |
|                                       |                                                          |  |  |  |  |
|                                       |                                                          |  |  |  |  |
|                                       | Aceptar Cancelar Avuda                                   |  |  |  |  |
|                                       |                                                          |  |  |  |  |

## Variables Externas o de proceso

🖄 Hacer clic-derecho sobre la conexión creada en el paso 3 (314IFM), lado izquierdo de la ventana.

S En el menú emergente hacer clic en "Variable Nueva" (New Tag).

Aparecerá un cuadro de propiedades similar al aparecido en variables internas. Para este caso en particular dar el nombre"" Bit\_vida", en tipo de dato seleccionar "Variable binaria", y con respecto a la dirección aceptaremos la que se nos propone por defecto (M0.0).

| Ő. | Confirmar | esta | variable | haciendo | clic | en  | "Acep | tar |
|----|-----------|------|----------|----------|------|-----|-------|-----|
|    | COmmunia  | Cota | variable | nacionao | CIIC | 011 | neep  | ι   |

| Nombre :                                | Bit vida                                                                                                    |
|-----------------------------------------|----------------------------------------------------------------------------------------------------|
| Tipo de datos :                         | Variable binaria                                                                                                    |
| Longitud:                               | 1                                                                                                    |
| Dirección:                              | M0.0 Seleccional                                                                                                    |
| Ajuste de formato :                     |                                                                                                    |
| Sango de valores de                     | Proceso                                                                                                    |
| Rango de valores de<br>Valor1<br>Valor2 | Proceso Rango de valores de variable Valori Valori Valori Valori Valori Valori 2                                                                                                    |
| Rango de valores de<br>Valor1 Valor2    | Proceso Rango de valores de variáble                                                                                                    |
| Bango de valores de<br>Valor1<br>Valor2 | Proceso Proceso Proces |

#### Paso 5 : Creando Representación de Procesos

La representación de nuestro proceso o aplicación la vamos a crear en una pantalla base o modelo en la que vamos a trabajar. Pondremos en la parte superior una zona común de 1024x100, y en la zona inferior otra zona común de 1024x100. Como disponemos de una resolución de 1024x768, nos queda la zona central de 1024x568 en donde se trabajara para desarrollar la representación de nuestro proceso.

| Zona ce  | entral: para mostrar la | pantalla en la que  | estemos actualmente |  |
|----------|-------------------------|---------------------|---------------------|--|
|          |                         |                     |                     |  |
|          |                         |                     |                     |  |
|          |                         |                     |                     |  |
|          |                         |                     |                     |  |
|          |                         |                     |                     |  |
|          |                         |                     |                     |  |
|          |                         |                     |                     |  |
|          |                         |                     |                     |  |
|          |                         |                     |                     |  |
|          |                         |                     |                     |  |
|          |                         |                     |                     |  |
|          |                         |                     |                     |  |
|          |                         |                     |                     |  |
| 7.000.00 | maxin infanian nana a   | ander a los hotores | da funcionas        |  |

Control, Instrumentación e Instalaciones. Máster I.A. Dpto. Ing. Electrónica. ETSE.

# 5.1 Creando Imágenes Gráficas

S Hacer clic-derecho sobre Graphics Designer"

Sobre el menú emergente pinchar en "Nueva Imagen". Aparecerá un archivo de imagen en el lado derecho de la ventana WinCCExplorer, con el nombre "NewPdI0.pdl. (pdl=Picture Description File)

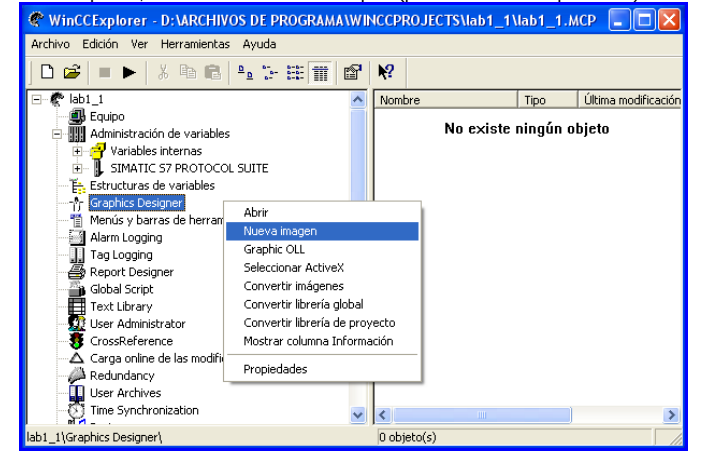

🖏 Sobre "NewPdl0.pdl", hacer clic-derecho para acceder al menú emergente

ⓑ 📾 En el menú emergente hacer clic sobre "Cambiar el Nombre de Imagen", y en el cuadro de dialogo escribir el nuevo nombre para el archivo "principal.pdl"

De manera similar, crear dos archivos de imagen adicionales : "arriba.pdl", y "abajo.pdl". (luego si se desea abrir alguno de los archivos de imágenes hacer doble-clic en el nombre).

#### 5.2 Propiedades de Imágenes Gráficas - Trabajando con "arriba.pdl"

Luego de haber hecho doble-clic sobre uno de los archivos de imagen, aparecerá una ilustración similar a la siguiente figura (por ejemplo *arriba.pdl*)

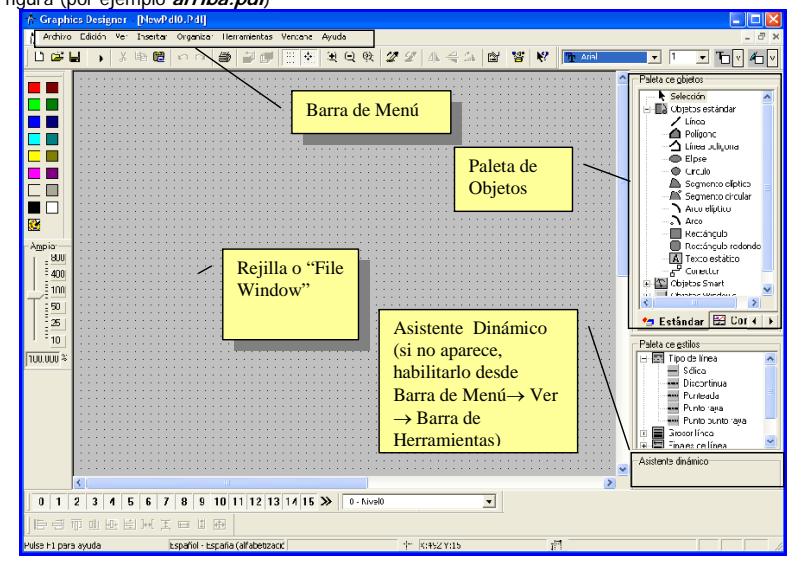

5

| Vniver§itat | 🖗 d València |
|-------------|--------------|
| Estudi      | General      |

O Por ejemplo abrimos *arriba.pdl*, desde la ventana del WinCCExplorer, haciendo doble-clic sobre el nombre de imagen.

🖄 Hacer clic-derecho sobre la rejilla o zona de File Window para acceder al menú emergente.

🖏 En el menú emergente pinchar sobre propiedades. Luego emerge el siguiente cuadro de dialogo.

| 🗖 Propiedades del           | objeto                                                                                                    |                                                                                 | <b>?</b> × |
|-----------------------------|----------------------------------------------------------------------------------------------------|---------------------------------------------------------------------------------|------------|
| Propiedades Evento          | o de imagen                                                                                                 | Arriba                                                                          | -          |
| Colores<br>Estilos<br>Otros | Atributo<br>Ancho de imagen<br>Alto de imagen<br>Retícula activa<br>Ancho de retícula<br>Altura de retícula | Est Dinámica Act I<br>1280 X IIII<br>1024 X IIIIIIIIIIIIIIIIIIIIIIIIIIIIIIIIIII |            |

Dirichamos en "Geometría"; y en el lado derecho del cuadro, doble-clic sobre "Alto de imagen" para escribir el valor de "100".

S Aceptar este cambio en la propiedad pinchando sobre "Aceptar" Hacer lo propio con el "Ancho de Imagen", cambiando a "1024".

# 5.3 Creación de Objetos Estándares

🐚 En la Paleta de Objetos (en la solapa estándar), pinchar sobre el icono 正 de Objetos Windows

🖄 Dentro de las opciones aparecidas, hacer clic sobre "Botón redondo"

S En la rejilla hacer clic en el punto donde se desea colocar el objeto (por ejemplo al lado izquierdo de la rejilla), y manteniéndolo presionado arrastrar el ratón hasta conseguir el tamaño deseado.

hacer doble-clic sobre este objeto para llegar directamente a sus propiedades

Dinchar en la propiedad "Colores" (lado izquierdo de ventana)

S Hacer clic derecho sobre el icono ↓ (dinámica) del atributo "Color de fondo" (lado derecho de la ventana) y seleccionar "Cuadro de diálogo dinámico...". Se abrirá el cuadro de diálogo dinámico para este objeto.

| $\dot{\bigcirc}$ | Propiedades del objeto                                                                                                    | · · · · |
|------------------|----------------------------------------------------------------------------------------------------|---------|
| <u></u>          | Image: second second |         |

6

# VNIVERSITAT Ö D VALÈNCIA

#### Control, Instrumentación e Instalaciones. Máster I.A. Dpto. Ing. Electrónica. ETSE.

hacer clic en el botón de comando 22. Nos muestra el disparador y el tiempo de ciclo con valores predeterminados.

🖄 Pinchar en "Aceptar" para mantener los valores predeterminados.

🐚 En el área "Resultado de la expresión / fórmula" – Tipo de datos, pinchar sobre "Bool"

🐚 En el área "Expresión / Fórmula" hacer clic en 🛄, y pinchar sobre "Variables"

🐚 Localizar la variable externa "Bit-Vida", y hacer clic sobre ella.

🖄 Pinchar sobre "Aceptar" para confirmar esta selección.

🖄 En el área "Expresión / Fórmula", hacer clic sobre "Verificar" para confirmar que no hay errores.

Cambiar el color de cada ámbito de validez. Para esto hacer doble-clic sobre el rectángulo de color del ámbito SI/TRUE y seleccionar verde. Hacer lo propio para No/FALSE seleccionando color Rojo.

Pinchar sobre "Valores estado de las variables".

| Rangos de valores dir                                                  | námicos           |       | <u>? ×</u>                                                   |
|------------------------------------------------------------------------|-------------------|-------|--------------------------------------------------------------|
| Nombre evento                                                          |                   |       | Aplicar                                                      |
| 2 \$                                                                   |                   | 2     | Cancelar                                                     |
| Expresión / Fórmula—                                                   |                   |       | Verificar                                                    |
| 'Bit_vida'                                                             |                   |       |                                                              |
| Resultado de la expres<br>Ámbito de validez<br>Si / TRUE<br>No / FALSE | ión / fórmula     |       | ipo de datos<br>Analóg.<br>Bool<br>Bit<br>Directo<br>Agregar |
| 🔽 Valorar estado de l                                                  | as variables      |       |                                                              |
| Estado<br>Bit_vida                                                     | Ámbito de validez | Color |                                                              |

Stender "Estado" y pinchar sobre "Bit-Vida". Aparecerá en la columna de "Ámbito de validez" (a la derecha) la lista de estados posibles de la variable.

S Hacer doble-clic sobre el rectángulo de color del ámbito "Ninguna conexión" para cambiar el color a rojo.

🖄 Cierre el cuadro de diálogo haciendo clic en "Aplicar".

En "Valorar estado de las variables" se selecciona el color para los casos que queramos de posibles fallos de comunicación.

Crearemos dos objetos mas en arriba.pdl, para llegar a tener la siguiente ilustración :

Control, Instrumentación e Instalaciones. Máster I.A. Dpto. Ing. Electrónica. ETSE.

### Creando un Texto estático

S Primero pinchemos dos veces en el botón redondo para cambiar sus propiedades.

hacer doble-clic en el atributo "Nivel" (lado derecho de la ventana) y escribir un "1".

🖏 Desde la paleta de objetos, seleccionar "Objetos estándar", luego pinchar sobre "Texto estático".

Sen la rejilla hacer clic sobre la zona del botón redondo, y manteniéndolo presionado arrastrar el ratón hasta conseguir el tamaño deseado del objeto.

Scribir el texto "COMUNICACIÓN PLC"

Sijar el tamaño de la fuente a "14". Para esto pinchar sobre la paleta de la fuente(barra de tareas), "altura de fuente" y cambiar el valor actual de "12" por "14".

Para ajustar el tamaño del marco del cuadro de texto, pinchar sobre el texto, volver a pinchar sobre los bloques negros del contorno y arrastrar el ratón hasta el tamaño deseado.

S La posición del cuadro se puede modificar haciendo clic sobre el texto y arrastrar hasta la ubicación deseada, o luego de pinchar cambiar la posición con las teclas de flecha del teclado.

# Creando Objetos tipo Controles

Desde la "Paleta de objetos" (en la solapa "Controles") pinchar sobre WinCC Digital/Analog clock"
 Hacer clic sobre la rejilla, lado superior derecho, y arrastrar hasta conseguir el tamaño deseado.

# Cerrando Imágenes Gráficas - Grabar a medida que avance el diseño

🖄 Grabar la imagen "arriba.pdl" haciendo clic sobre el botón 星, y cerrar la ventana.

# 5.3 Trabajando con "abajo.pdl"

De manera similar como se explico en **5.2**, abrir la imagen "*abajo.pdl*" y modificar sus propiedades de geometría a ancho1024 x alto100.

🕥 Desde la paleta de objetos, "Objetos windows", pinchar sobre "Botón"

🖄 Hacer clic sobre la posición deseada en la rejilla, y arrastrar hasta conseguir el tamaño deseado.

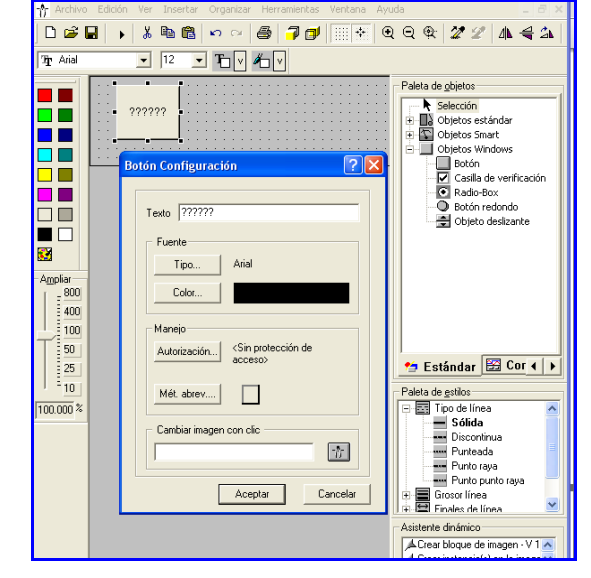

🗃 🖄 En la ventana emergente de configuración, escribir "Salir RT" sobre la casilla de "Texto".

# VNIVERSITAT Ö E VALÈNCIA

Control, Instrumentación e Instalaciones. Máster I.A. Dpto. Ing. Electrónica. ETSE.

🐚 Pinchar sobre "Aceptar" para cerrar la ventana.

Con el botón seleccionado, nos vamos al asistente dinámico (Dinamic Wizard), a la solapa "Funciones de sistema" y hacemos doble clic sobre "Salir de WinCC Runtine" siguiendo las instrucciones.

i Repetimos el procedimiento creando otro botón con el nombre de "Salir WinCC", y pinchando en el asistente dinámico sobre "Salir de WinCC". Finalmente debemos llegar a tener una imagen como esta.

🐚 Grabar y cerrar la ventana.

# 5.4 Trabajando con "principal.pdl"

De manera similar como se explico en 5.2, abrir la imagen "principal.pdl" y modificar sus propiedades de geometría a ancho1024 x alto768.

# Creando Objetos Smart

Desde la Paleta de objetos (en la solapa Estándar), seleccionar "Objetos Smart" y pinchar sobre "Ventana de imagen".

Accer clic en la parte superior de la rejilla, y luego pinchar dos veces sobre ella para acceder a sus propiedades

📸 🖄 En las propiedades, Geometría", modificar el tamaño a 1024 x 100

a En la propiedad de "Otros", cambiar el atributo "Bordes" pinchando sobre este dos veces hasta cambiar su estado a "Sí"

Sen el atributo "Nombre de imagen", pinchar dos veces y seleccionar *Arriba.pdl* 

Hacer lo propio con un nuevo objeto smart con el mismo tamaño, y característica de Borde, pero de coordenada Y=668, y nombre *Abajo.pdl* 

Así, dispondremos de nuestra primera ventana, más simple que el funcionamiento de un botijo, pero la base sobre la que vamos a trabajar. Debe tener el siguiente aspecto:

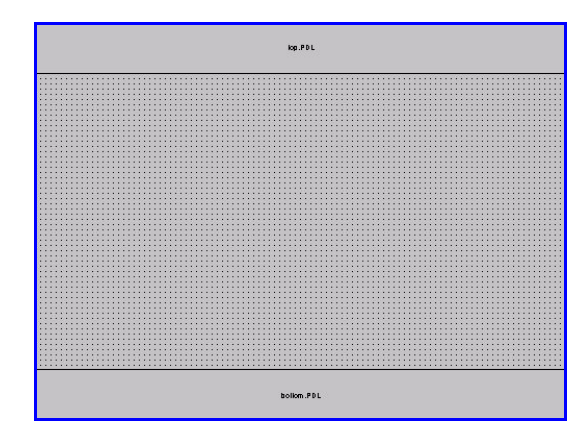

🖄 Guardar y cerrar la ventana.

VNIVERSITAT Ö E VALÈNCIA

Control, Instrumentación e Instalaciones. Máster I.A. Dpto. Ing. Electrónica. ETSE.

# Paso 6. Definir Propiedades del Runtime

🐚 En el lado Izquierdo de la venta de WinCCExplorer, pinchar sobre "Equipo"

🖄 En el lado derecho de WinCCExplorer, hacer clic-derecho sobre el nombre del equipo.

S En el menú emergente, hacer clic en Propiedades

S Hacer clic en el icono "Graphics-Runtime"

Sen "Imagen Inicial", pinchar sobre "Buscar" y seleccionar "Principal.pdl"

🔕 En "Atributos de ventana" activar los atributos "Título", "Maximizar", "Minimizar", y "Ajustar Imagen"

🐚 Pinchar sobre "Aceptar" para salir de las propiedades.

# Paso 7. Activar el Proyecto

Series Para poder ver el aspecto de nuestra venta principal en runtime, pinchar sobre "Archivo" en la barra de comandos de WinCCExplorer, luego seleccionar "Activar".

Luego de esperar un tiempo de carga, debemos obtener la siguiente imagen :

| 🎽 WinCC-Runtime - |                                        |
|-------------------|----------------------------------------|
|                   | $\langle \hat{\boldsymbol{a}} \rangle$ |
|                   |                                        |
|                   |                                        |
|                   |                                        |
|                   |                                        |
|                   |                                        |
|                   |                                        |
| SairRT            | Selin MinCC                            |

Dinchando sobre el objeto "Salir RT" saldremos del Runtime.

Nota : Otras formas para acceder al Runtime es : 1. Desde WinCCExplorer pinchando sobre el triangulo del icono ubicado en la barra horizontal de tareas. Presionar el cuadrado para salir de Runtime, y 2. Desde Graphic Designer (G-D) pinchando sobre en la barra de tareas, y salir de Runtime desde

WinccExplorer. Mientras Runtime este activo se pueden hacer cambios en el G-D, y luego presionar para actualizarlos en el Runtime. Para ambos casos igual se puede salir de Runtime si se pulsa el boton "Salir RT"

# VNIVER§ITAT 🖗 🗈 VALÈNCIA Estudi General

#### Control, Instrumentación e Instalaciones. Máster I.A. Dpto. Ing. Electrónica. ETSE.

# Ejercicio en "Graphics Designer"

# 1. Haciendo uso de "Objetos Smart" (en paleta de objetos), y "Librerías" (en "Barra de Menú"

→ "Ver"), crear la siguiente pantalla de proceso trabajando en el Graphics Designer, imagen "principal.pdl".

Variable : Usar la variable interna "nivel", asignándola como variable a los objetos deslizantes y de indicación de barra y/o numérica.

Paleta de Objetos : Usar "Cuadro de texto", "Campo Entrada/Salida", "Barra", "Objeto deslizante". Rango de 0 a 100.

Librerías : Usar de "Librería global" -> "Elementos de campo", como por ejemplo, "Depositos/Silos" (rango de 0 a 100), "Tuberías-Smart Objects", y "Válvulas".

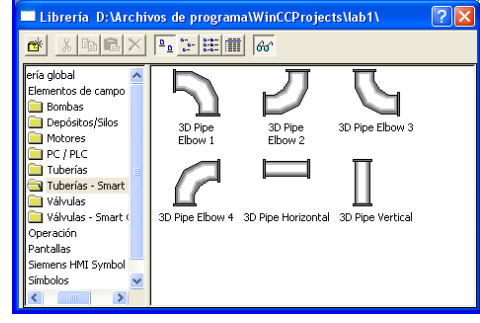

2. Grabar, y Activarlo. Debe presentar un aspecto como se muestra en la siguiente ilustración :

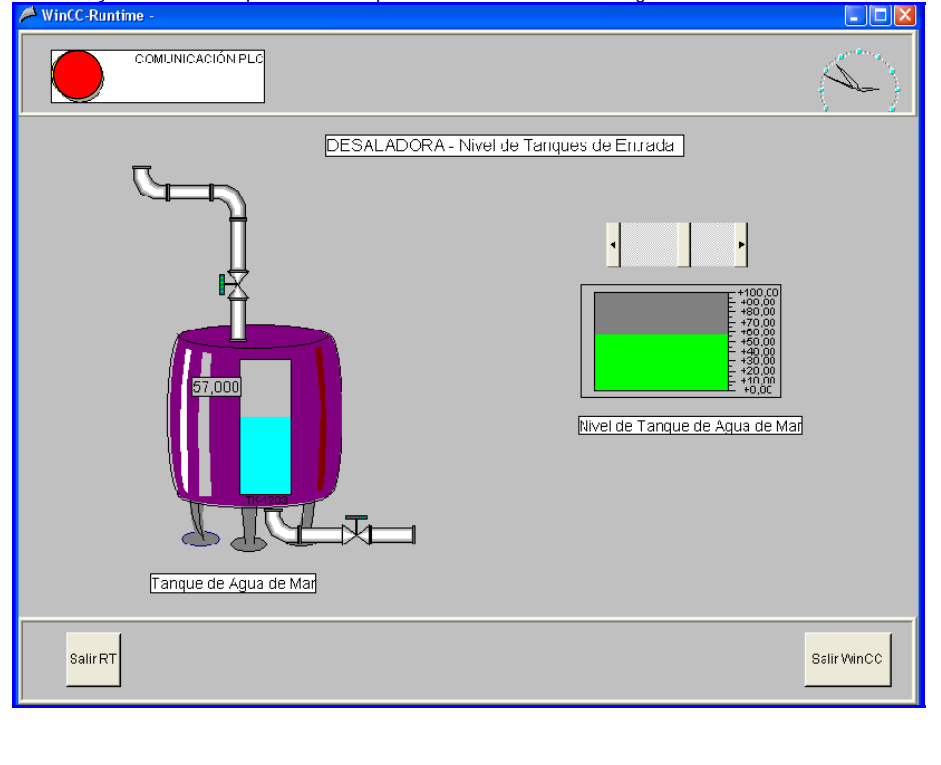

| Vniver§itat    | 🖗 d València |
|----------------|--------------|
| Estudi General |              |

Control, Instrumentación e Instalaciones. 

| Estudi General                                       | Master I.A. Dpto. Ing. Electronica. ETSE.                                                                    |
|------------------------------------------------------|----------------------------------------------------------------------------------------------------|
| Ejercicio con Step7, WinC<br>1. Programa en Autómata | C-Explorer y GraphicDesigner<br>a: Haciendo uso de Step7, crear un proyecto llamado "Lab1", con hardware CPU |
| 314. En el OB1 escribir lo sig                       | uiente (no olvidar guardar el programa al terminar) :                                                        |
| Segm. 1 : Comunicación PLO                           |                                                                                                    |
| UN M 0.0                                             | //Si M0.0 es cero                                                                                            |
| S M 0.0                                              | //Fijar M0.0 a uno                                                                                           |
| Segm. 2 : Control Nivel Auto                         | omático Manual                                                                                               |
| U M 4.0                                              | //Si M4.0 es uno                                                                                             |
| SPB manu                                             | //Saltar a meta manu                                                                                         |
| L EW 0                                               | //Cargar tx. de nivel en EWO                                                                                 |
| T MW 1                                               | //Transferir tx de nivel a MW1                                                                               |
| L 80                                                 | <pre>//Cargar LSH=80 (LSH es Level Switch High, interruptor de nivel alto)</pre>                             |
| >                                                    | //Comparar tx nivel > LSH                                                                                    |
| = M 0.1                                              | //Activar LSH                                                                                                |
| L 95                                                 | <pre>//Cargar LSHH=95 (Level Switch High-High, interruptor de nivel muy alto)</pre>                          |
| >                                                    | //Comparar tx nivel > LSHH                                                                                   |
| = M 0.2                                              | //Activar LSHH                                                                                               |
| U M 0.1                                              | //Si LSHH activo                                                                                             |
| = A 0.0                                              | //Activar Alarma Nivel alto                                                                                  |
| U M 0.2                                              | //Si LSHH activo                                                                                             |
| = A 0.1                                              | //Activar Alarma Nivel Alto-Alto/Cerrar Válvula                                                              |
| manu: U M 4.0                                        | //Si M4.0 es uno                                                                                             |
| = A 0.3                                              | //Activar Estado Manual/automatico en Manual                                                                 |
| L MW 1                                               |                                                                                                    |

L 80 >1 Α 0.0 = MW L 1 L 95 >1 0.1 А =

2. Crear nueva imagen en WinCC : En WinCC Explorer, crear las siguientes variables en la conexión MPI 314IFM : LT1203 (MW1, analógica 16 bits), LSH1203 (A0.1, discreta), LSHH1203 (A0.0, discreta), bits (MB4, discreta 8 bits) y M/A (A0.3, discreta). Crear una imagen nueva "Principal\_ext". En Graphics Designer crear objetos de manera que presente el aspecto de la figura siguiente (no asignar variables aún):

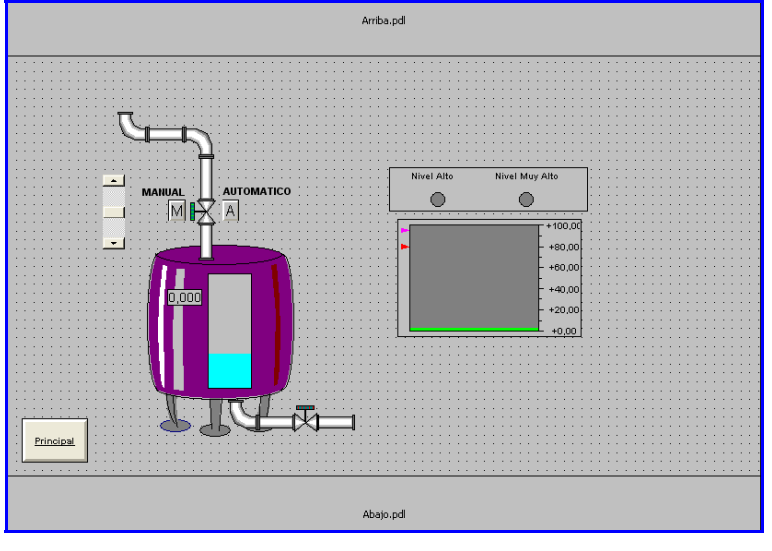

**3. Dinamización de Objetos :** Dinamizar los objetos para seguir la siguiente descripción de Operación. Seguir las recomendaciones del cuadro siguiente para configurar y dinamizar objetos.

| Objeto                             | Variable                                        |
|------------------------------------|-------------------------------------------------|
| Tanque Nivel                       | LT1203                                          |
| Dinámica de color nivel tanque     | LSH1203                                         |
| Campo E/S                          | LT1203                                          |
| Barra deslizante                   | LT1203                                          |
| Indicador de Barra y ajustes de    | LT1203                                          |
| nivel                              |                                                 |
| Botones A y M – dinámica de color  | M/A                                             |
| Botón M – Accionamiento            | Bits (activa bit 4.0 con el asistente dinámico) |
| Botón A – Accionamiento            | Bits (desactiva bit 4.0 con asistente dinámico) |
| Dinámica de Texto "MANUAL" y       | M/A                                             |
| "AUTOMATICO"                       |                                                 |
| Dinámica de Texto "Nivel Alto" y   | LSH1203                                         |
| circulo                            |                                                 |
| Dinámica de Texto "Nivel Muy alto" | LSHH1203                                        |
| y circulo                          |                                                 |
| Dinámica de Válvula sobre tanque   | LSHH1203                                        |
| 1203                               |                                                 |

# 3.1 Modo Automático

Si se pincha sobre el Botón Estándar "A" entonces el color se cambia a Verde, y aparece la palabra "AUTOMATICO" sobre el botón.

El valor de nivel se regula desde la EW1 (decimal) del S7PLC-SIM.

El color normal del nivel en tanque es celeste, y en indicador de barra verde.

Con nivel mayor a 80 deben aparecer los siguientes cambios : el color de nivel en tanque e indicador de barra cambia a Rojo, cambia el color del circulo "Nivel Alto" a Rojo en forma intermitente con el gris, y el tamaño de la letra normal 12 cambia a negrita 16.

Cuando el nivel es mayor a 95 debe pasar lo siguiente : el color de nivel en tanque sigue en rojo, el indicador de barra cambia a Rosado, cambia el color del circulo "Nivel Muy Alto" a Rosado en forma intermitente con el gris, y el tamaño de la letra normal 12 cambia a negrita 16. El color de válvula sobre tanque cambia a rojo.

#### 3.2 Modo Manual

Si pincha sobre el botón "M" entonces el color cambio a verde y aparece la palabra "MANUAL" sobre el botón. También aparece la barra deslizante.

El nivel se controla con la barra deslizante que simula el nivel de proceso por apertura (deslizar hacia arriba) y cierre (deslizar hacia abajo) de la válvula.

La lógica de control y alarmas es la misma que para el caso de "Modo Automático".

# 4. Cambio Imagen

Como la imagen Principal.pdl fue configurada en el WinCC\_Explorer como imagen de inicio necesitamos un botón para pasar a la imagen Principal\_ext.pdl. Para esto revisar el punto 5.3 de la descripción de la

Práctica y pinchar sobre el símbolo de imagen ubicado en el área "Cambiar Imagen con clic". Seleccionar *Principal\_ext.pdl*.

Hacer lo propio en la imagen Princcipal\_ext.pdl para volver a la imagen Principal.pdl.

Abrir el simulador S7PLC-SIM desde la barra de menú de inicio  $\rightarrow$  Todos los programas  $\rightarrow$  SIMATIC  $\rightarrow$  STEP 7 Cargar el programa realizado en Step 7.

Las dos siguientes figuras muestran el WinCC runtime de Principal\_ext.pdl con el simulador S7PLC-SIM tanto para el modo Manual accionando, como para el Automático.

El ejercicio termina llegando a demostrar ambos casos.

VNIVERSITAT 🖗 🗈 VALÈNCIA

#### Control, Instrumentación e Instalaciones. Máster I.A. Dpto. Ing. Electrónica. ETSE.

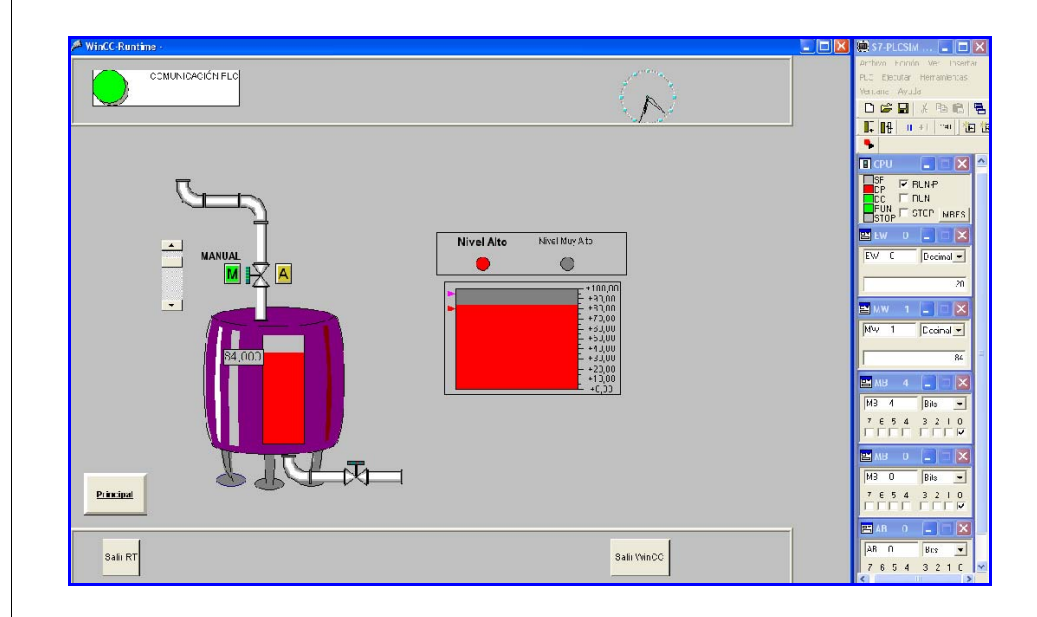

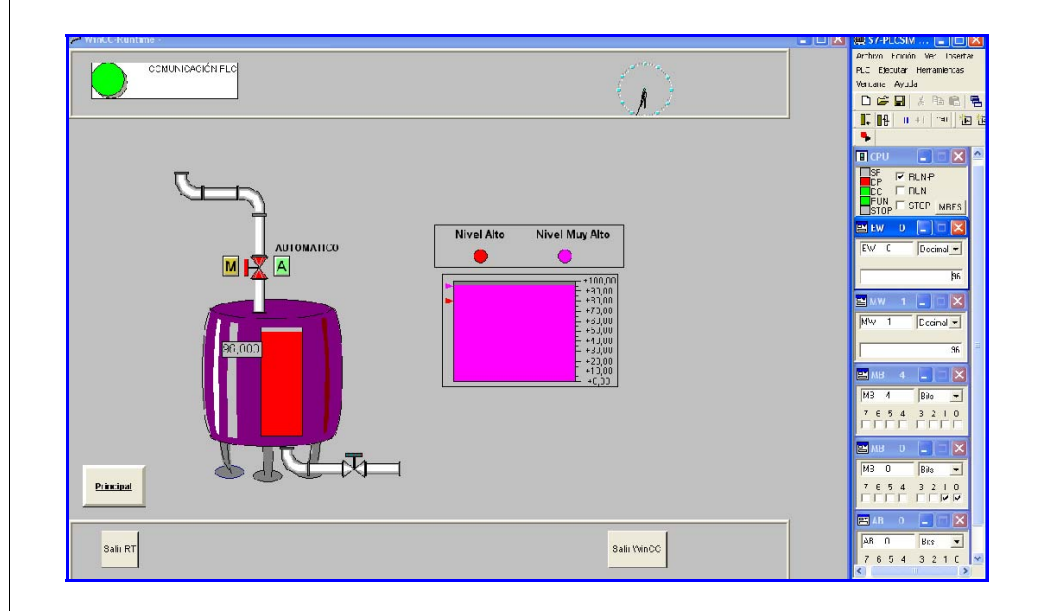